#### EE434 ASIC & Digital Systems

**Design Compiler** 

Dae Hyun Kim daehyun@eecs.wsu.edu

1

#### **Overview**

- Synthesis is converting given HDL source codes into a netlist.
- Synthesis software
  - Synopsys Design Compiler
  - Cadence RTL Compiler

# How to Run Synopsys Design Compiler (DC)

- Run the following command:
  > source /net/ictools/sh/synopsys.sh
- Run DC:
  - > design\_vision

# **Library Files**

- Download the following file into your working directory:
  - http://eecs.wsu.edu/~ee434/Labs/tut-dc.zip
- Unzip it
  - unzip tut-dc.zip
- You will see the following files:
  - NangateOpenCellLibrary\_typical.db
    - Standard cell library for synthesis
  - NangateOpenCellLibrary.v
    - Verilog source code for standard cells
  - and some more files

## Run DC

- Run DC.
  - > design\_vision
- Set libraries.
  - > set link\_library {NangateOpenCellLibrary\_typical.db}
  - > set target\_library {NangateOpenCellLibrary\_typical.db}
- Read source files.
  - > read\_file -format vhdl {nand2.vhd}
  - (Make sure that there is no error)
- Set the top-level module you want to synthesize.
  - > current\_design myNand2
- Compile.
  - > compile -exact\_map -map\_effort high

## Compile

- "Compile" actually synthesizes a given circuit and generates a netlist.
- It also optimizes your netlist during synthesis.
- Once it's done, let's visualize the netlist in DC.
- Click myNand2 in the "Logical Hierarchy" window.

|     | esign Visio      | on - Top     | Level.1 (r     | myNand2) -        | [Hier.1] |                   |                    |                    |                    |            |              |               |                |      |  |
|-----|------------------|--------------|----------------|-------------------|----------|-------------------|--------------------|--------------------|--------------------|------------|--------------|---------------|----------------|------|--|
|     | ile <u>E</u> dit | <u>V</u> iew | <u>S</u> elect | <u>H</u> ighlight | List     | <u>H</u> ierarchy | <u>D</u> esign     | <u>A</u> ttributes | S <u>c</u> hematic | Timing     | <u>T</u> est | <u>P</u> ower | <u>W</u> indow | Help |  |
|     | ; 📙 🎒            | 🗗            | 0.2            | Q @ Q             |          | 🔹 🚖 🛛 🖸           |                    | - 🎫 🏨 🛛            |                    | ∎eee ∭m    | yNand        | 2 🔻           |                |      |  |
|     | Logical          | Hierarc      | hy             | Cells (H          | ierarch  | ical)             |                    |                    |                    |            |              |               |                |      |  |
| 18  | D=               | => myl       | Vand2          | Cell Na           | me       | Ref Nam           | Ref Name Cell Path |                    |                    | Dont Touch |              |               |                |      |  |
| (i) |                  |              |                | 1                 |          |                   |                    |                    |                    |            |              |               |                |      |  |
| Đ,  |                  |              |                |                   |          |                   |                    |                    |                    |            |              |               |                |      |  |
| Q   |                  |              |                |                   |          |                   |                    |                    |                    |            |              |               |                |      |  |
|     |                  |              |                |                   |          |                   |                    |                    |                    |            |              |               |                |      |  |
|     |                  |              |                |                   |          |                   |                    |                    |                    |            |              |               |                |      |  |

#### **Schematic Viewer**

- You can see the I/O ports or the schematic (netlist) of the module.
- Click the following button to see the I/O ports of the module (symbol view).

|                  | 🖳 Design Vision - TopLevel.1 (myNand2) - [Hier.1] |              |              |                |                  |                 |                   |                |                    |                    |                |              |               |                |      |
|------------------|---------------------------------------------------|--------------|--------------|----------------|------------------|-----------------|-------------------|----------------|--------------------|--------------------|----------------|--------------|---------------|----------------|------|
| Đ <sub>e</sub> , | <u>F</u> ile                                      | <u>E</u> dit | <u>V</u> iew | <u>S</u> elect | <u>H</u> ighligh | t L <u>i</u> st | <u>H</u> ierarchy | <u>D</u> esigr | <u>A</u> ttributes | S <u>c</u> hematic | <u>T</u> iming | <u>T</u> est | <u>P</u> ower | <u>W</u> indow | Help |
|                  | ê 📙                                               | 6            | 8            | 0.2            | Q 🛈 🤅            | ) <b>()</b> [   | 1 🔹 🚖 🗗 🔁         |                | 🛏 👪 📗              |                    | list ∏m        | yNand        | 12 🔻          |                |      |
|                  | Logical Hierarchy                                 |              |              |                |                  | Hierarc         | hical)            |                |                    |                    |                |              |               |                |      |
| 4                | <sup>™</sup> D==> myNand2                         |              |              |                | Cell N           | ame             | Ref Name          | e              | Cell Path          | Dont To            | Dont Touch     |              |               |                |      |

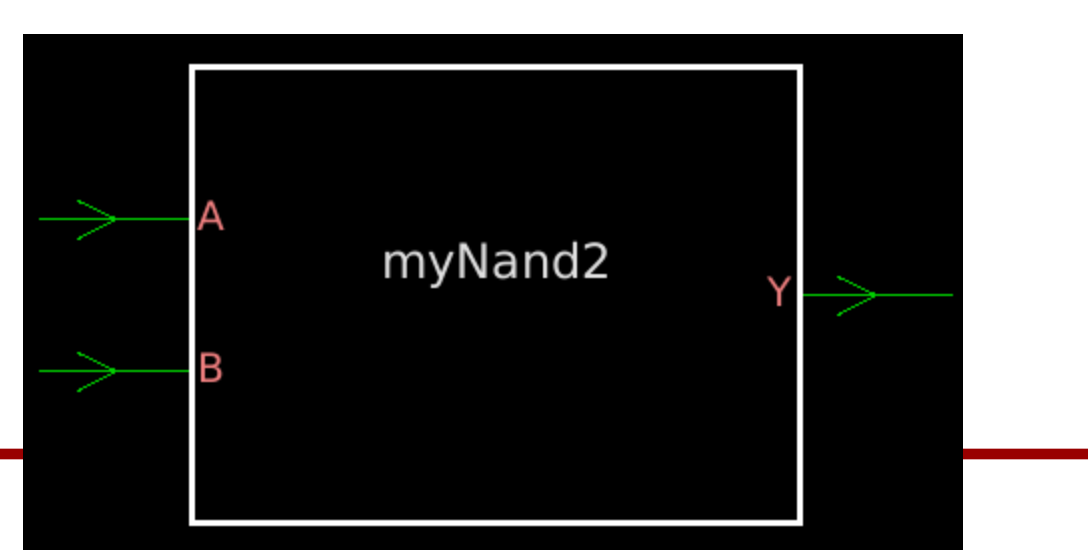

#### **Schematic Viewer**

- Close the symbol view.
- Click the following button to see the schematic of the module.

|     | 🚰 Design Vision - TopLevel.1 (myNand2) - [Hier.1] |              |              |                       |                 |                  |                  |                  |                    |                    |                |              |       |                |      |
|-----|---------------------------------------------------|--------------|--------------|-----------------------|-----------------|------------------|------------------|------------------|--------------------|--------------------|----------------|--------------|-------|----------------|------|
| ₽ ! | <u>F</u> ile                                      | <u>E</u> dit | <u>V</u> iew | <u>S</u> elect        | <u>H</u> ighlig | ht L <u>i</u> st | <u>H</u> ierarch | / <u>D</u> esign | <u>A</u> ttributes | S <u>c</u> hematic | <u>T</u> iming | <u>T</u> est | Power | <u>W</u> indow | Help |
|     | <u> </u>                                          | 6            | 8            | 0.2                   | Q 🔞 (           | 0.0              | *                | D 🖸 🛛            | 🗠 🎫 🔣              |                    | <b>₽</b>       | yNand        | 2 🔻   |                |      |
|     | Lo                                                | gical I      | Hierarc      | hy                    | Cells           | (Hierarc         | hical)           |                  |                    |                    |                |              |       |                |      |
| 18  | <b>_</b>                                          | ==> myNand   |              | ==> myNand2 Cell Name |                 | Ref Na           | me               | Cell Path        | Dont To            | Dont Touch         |                |              |       |                |      |

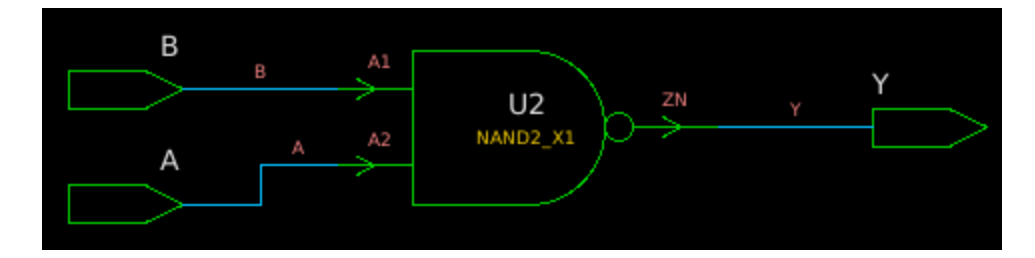

#### Save

- Save the synthesized netlist.
  - > write -format verilog -output nand2\_syn.v
  - (Notice that we are using Verilog for the synthesized netlist.)
- Open the synthesized netlist in a text editor and see how it looks like.

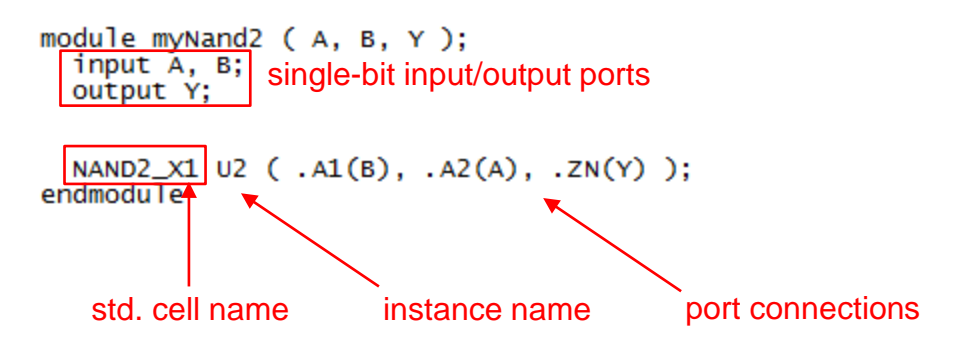

• Exit

> exit (or quit)

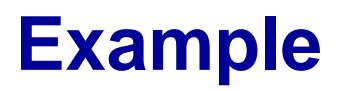

- Repeat the same synthesis procedure to synthesize a full adder.
- Use "fa.vhd".
- The top-level module name is "myFA".
- Use "compile -exact\_map -map\_effort low"
- Symbol

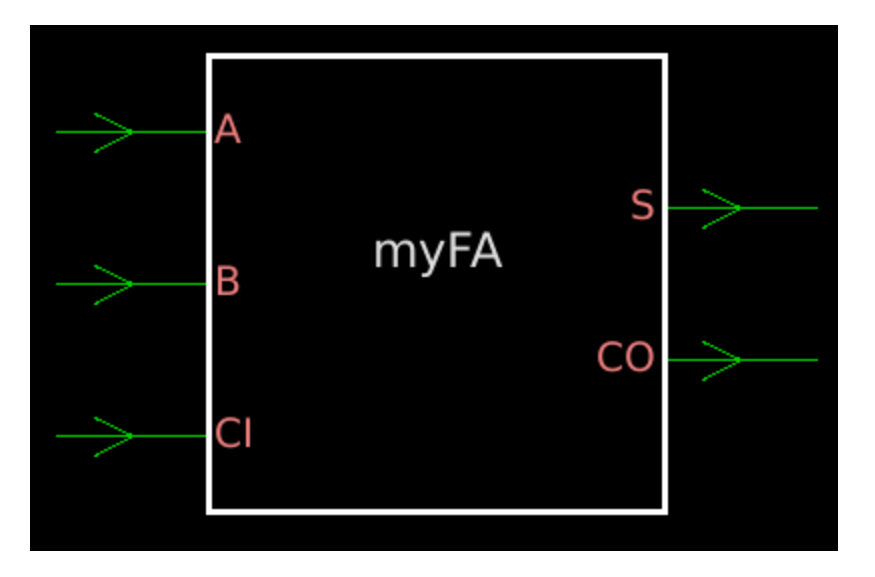

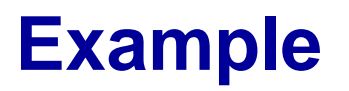

• Schematic

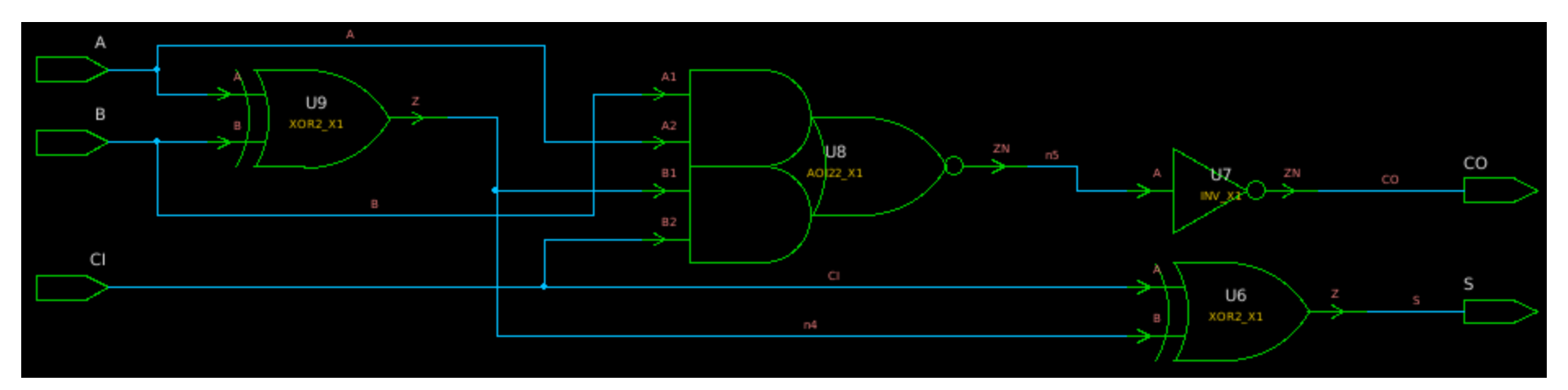

## **Simulation**

- Save the synthesized netlist.
  > write –format verilog –output fa\_syn.v
- Exit.
- Now, we will simulate the synthesized full adder using ModelSim.

### **Simulation**

- Run ModelSim (you need to source /net/ictools/sh/mentormodelsim.sh).
- Create a new project and add existing files.
  - NangateOpenCellLibrary.v
  - fa\_syn.v
  - fa\_sim.vhd
- Compile all of them.
- Run until 12ns.

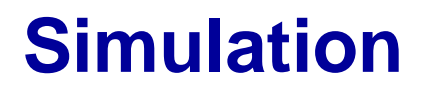

#### • Results

| Messages            |     |     |     |     |     |     |     |     |     |     |
|---------------------|-----|-----|-----|-----|-----|-----|-----|-----|-----|-----|
| 🕀 🔶 :test_myfa:g_in | 000 | 000 | 001 | 010 | 011 | 100 | 101 | 110 | 111 | 000 |
|                     | 0   |     |     |     |     |     |     |     |     |     |
| 🔶 :test_myfa:g_co   | 0   |     |     |     |     |     |     |     |     |     |
|                     |     |     |     |     |     |     |     |     |     |     |